# Scheduling Course Exams with the Office of Testing Services

**AIM Student Portal** 

test.uark.edu

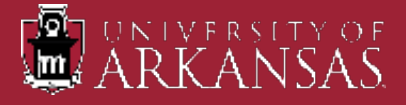

### Scheduling Exams in AIM

#### A few things to do and know first:

- 1. Be sure the Faculty Notification Letter for that class has been sent and received by the instructor. Communicate with your instructor!
- 2. Exam appointments <u>cannot be made</u> until the professor has completed the testing agreement for the course. Communicate with your instructor!
- 3. Know if your instructor proctors the exam in the department, or the exam is remote/outside of class (take home). You <u>do not</u> schedule remote/outside of class exams in AIM.
- 4. Plan ahead! Testing Services needs at least five (5) business days with a minimum of two (2) business days before the scheduled regular in-class exam and two weeks prior to the beginning of finals week to approve requested exam appointments.
- 5. If possible, submit all exam dates including the final at the beginning of the semester. Those dates should be listed in your course syllabus.
- 6. Exam appointments that you make can be changed. BUT!!! <u>You must contact</u> <u>your instructor</u> before changing it to a different date/time to get their approval.
- 7. Provide justification in the system when modifying the appointment.

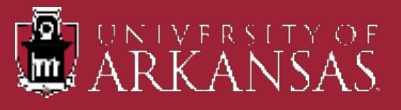

### Quick Overview

- Log into your Student Portal in <u>AIM</u> by visiting test.uark.edu and clicking on Accommodated Testing Portal.
- Click "Alternative Testing" link on left sidebar under "Accommodations".
- 3. Select course from drop-down menu in "Alternative Testing" section.
  - If you do not see the drop-down menu, then the testing agreement for your courses have not been completed yet. Contact your professor(s).
- 4. Click "Schedule An Exam".
- 5. Fill out Exam Request section.
- 6. Read the Terms and Conditions.
- 7. Click "Schedule An Exam".

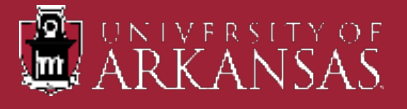

### Quick Overview cont.

#### <u>Helpful Tips</u>:

- The Faculty Notification Letter must be approved and sent to your Professor as soon as possible.
- Contact your Professor regarding your accommodations to see if they will be handled in the classroom setting or proctored by Testing Services.
- Your Professor must complete a Testing Agreement for the course (if Testing Services is proctoring) before you will be able to make an exam appointment request in AIM.
- All student e-Forms must be signed before you can schedule exam appointments each semester.
- Submit exam requests for the entire semester if possible.
- Keep track of your exam requests in your Student Portal by clicking on "Alternative Testing" and scrolling down slightly to see your pending appointment(s).
- Modifying or Cancelling exam appointments can be done by clicking on the "View" link at the left of the appointment information.

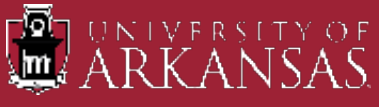

### **AIM Student Portal Log in**

. Q....

100225-008

100 B

manna

and the second

.

J'renerations

5

COLUMN STREET, STREET,

ware-and

县

COMPANY AND ADDRESS OF

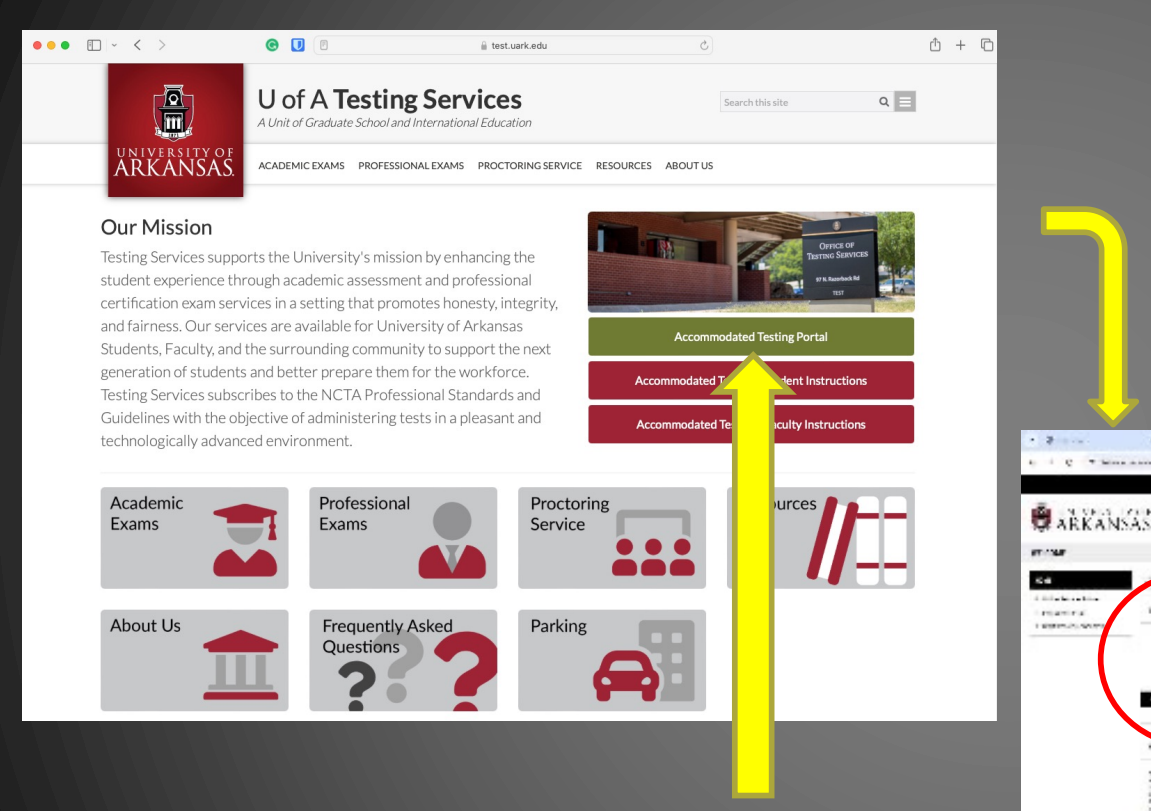

1. Go to test.uark.edu and click on "Accommodated Testing Portal"

2. Click on "Sign In" in the Student and Staff box. Log in to your Portal using applicable login ID and password.

REFUERA

1000-008

CHARGE STO-WERE

COMPANY OF

hQ,

5 C 3 E

- Once logged in, your
   "OVERVIEW" page will show.
- If you have any E-Forms that need to be signed, you will see a popup similar to what is being shown.
- Click "Close" and go to the "My E-Form Agreements" link to take care of the form(s). You will not be able to make appointments until this is resolved.

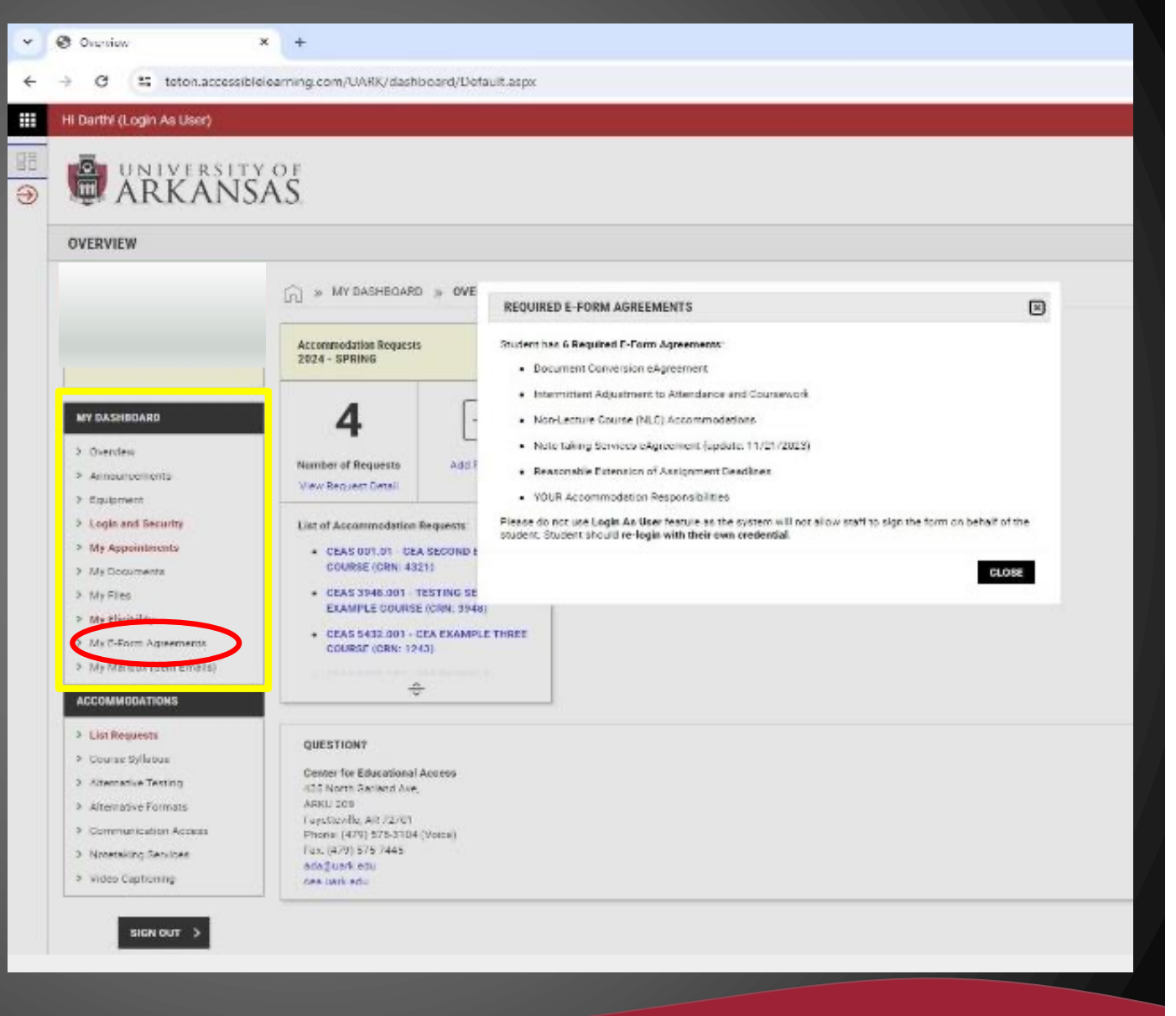

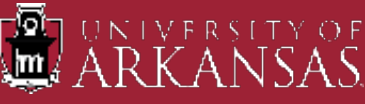

C Overview

- On the left-hand side, under "Accommodations", click on the "Alternative Testing" link.
- Your next screen will be where you will schedule an exam appointment for the applicable course.

| ERVIEW                        |                                                             |                        |
|-------------------------------|-------------------------------------------------------------|------------------------|
|                               | w MY DASHBOARD                                              | » OVERVIEW             |
|                               | Accommodation Requests<br>2024 - SPRING                     |                        |
| DASHBOARD                     | 4                                                           | $\left(+\right)$       |
| Jverview<br>Announcements     | Number of Requests                                          | Add Requests           |
| quipment<br>ogin and Security | List of Accommodation 8                                     | equests                |
| ly Appointments               | - CEAS 001.01 - CEA                                         | SECOND EXAMPLE         |
| ly Documents<br>Iv Files      | COURSE (CRN: 432                                            | 1)                     |
| ty Eligibility                | EXAMPLE COURSE                                              | (CRN: 3948)            |
| ly E-Form Agreements          | <ul> <li>CEAS 5432.001 - Cl<br/>COURSE (CRN: 124</li> </ul> | EA EXAMPLE THREE<br>3) |
| ly Mailbox (Sent Emails)      | <ul> <li>CEAS 9998.001 - Cl<br/>COURSE (CRN: 999</li> </ul> | EA EXAMPLE<br>8)       |
| ist Requests                  | ÷                                                           |                        |
| ourse Syllabus                |                                                             |                        |
| Iternative Testing            | QUESTION?                                                   |                        |
| ommunication Access           | Center for Educational A                                    | ccess                  |
| lotetaking Services           | 435 North Garland Ave,<br>ARKU 209                          |                        |
| /ideo Captioning              | Fayetteville, AR 72701                                      |                        |

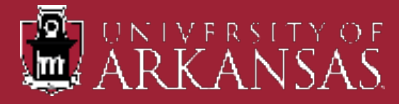

| Y S Alterneti                | 12 × +                                                                      | - 0 >                   |
|------------------------------|-----------------------------------------------------------------------------|-------------------------|
| < → C                        | TetonaccessibleTeaming.com/UARK/das/board/Testing.seps                      | * 🛛 🛓                   |
| Hi Dart                      | ogin As User)                                                               | A HELP SIGN OUT         |
|                              | NIVERSITY OF<br>RKANSAS                                                     |                         |
| ALTER                        | TIVE TESTING                                                                |                         |
|                              | (G) » MY DASHBOARD » ALTERNATIVE TESTING                                    | RVIEW ALL EXAM REQUESTS |
|                              | SCHEDULE AN EXAM                                                            |                         |
| MY D<br>> Gw<br>> An         | AARD Select Course Select Cone                                              |                         |
| > Eq<br>> Lo<br>> My<br>> My | nt decurity intments UPCOMING EXAMS ments                                   |                         |
| > My<br>> My<br>> My         | ality No Upcoming Exams Scheduled No Upcoming Exams Scheduled (Sent Emails) |                         |
| ACCO                         | DATIONS                                                                     |                         |
| > Lis<br>> Co                | vests<br>Velatus                                                            |                         |
| > Ab                         | ve Testing                                                                  |                         |
|                              |                                                                             |                         |

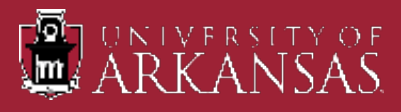

| * 0     | ð Alternative Tecting 🛛 🗙 🛨                                                                                                    |                                                                                                    | o x                        |
|---------|----------------------------------------------------------------------------------------------------|----------------------------------------------------------------------------------------------------|----------------------------|
| +       | C Tatlatoriacional/Meaning)                                                                                                    | p. com/UAR/clashfocard/Teating.aspx                                                                                                    | 🖈 🖬 🛓 i                    |
|         | Hi Darth! (Login As User)                                                                                                    |                                                                                                    | А негь аскол               |
| л.<br>Ф | ARKANS                                                                                                    | SAS                                                                                                    |                            |
|         | ALTERNATIVE TESTING                                                                                                    |                                                                                                    |                            |
|         |                                                                                                    | » MY DASHEGARD » ALTERNATIVE TESTING                                                                                                    | OVERVIEW ALL EXAM REQUESTS |
|         |                                                                                                    | SCHEDULE AN EXAM                                                                                                    |                            |
|         | MY DASHEQUED<br>> Control of the second of the second of the | Select Costone<br>Select Costone<br>CERAS 501.01 - CEA SECOND EXAMPLE COURSE (CRN: 4821)<br>CERAS 5040 01 - TESTING SERVICES EXAMPLE COURSE (CRN: 5948)<br>CEAS 5990.001 - CEA EXAMPLE COURSE (CRN: 9996) |                            |
|         | > My Appointments<br>> My Documents                                                                                                    | UPCOMING EXAMS                                                                                                    |                            |
|         | My Files     My Eligibility     My Eligibility     My Eliform Agreements     My My Birder (Sent Emails)                                                                                                    | No Upcoming Exams Scheduled                                                                                                    |                            |
|         | ACCOMMODATIONS                                                                                                    |                                                                                                    |                            |
|         | > List Requests<br>> Course Sylishus<br>> Alternetize Techion                                                                                                    |                                                                                                    |                            |

Use the dropdown to select the course you are wanting to schedule the exam for.
 If you do not see this dropdown, it means your professor(s) has not completed the testing agreement. Contact them about the agreement!

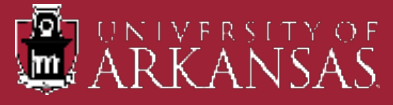

- Once you have selected the applicable course for the exam appointment, the next screen will be Exam Request form.
- In the "Exam Request" section, answer all questions marked with an asterisk (\*) and annotate any of the accommodations you want to use for this exam and any required technology. Next slides will cover this section in detail.
- Once you've read the contents in the "Terms and Conditions" section, click on "Schedule An Exam" at the bottom of the screen.

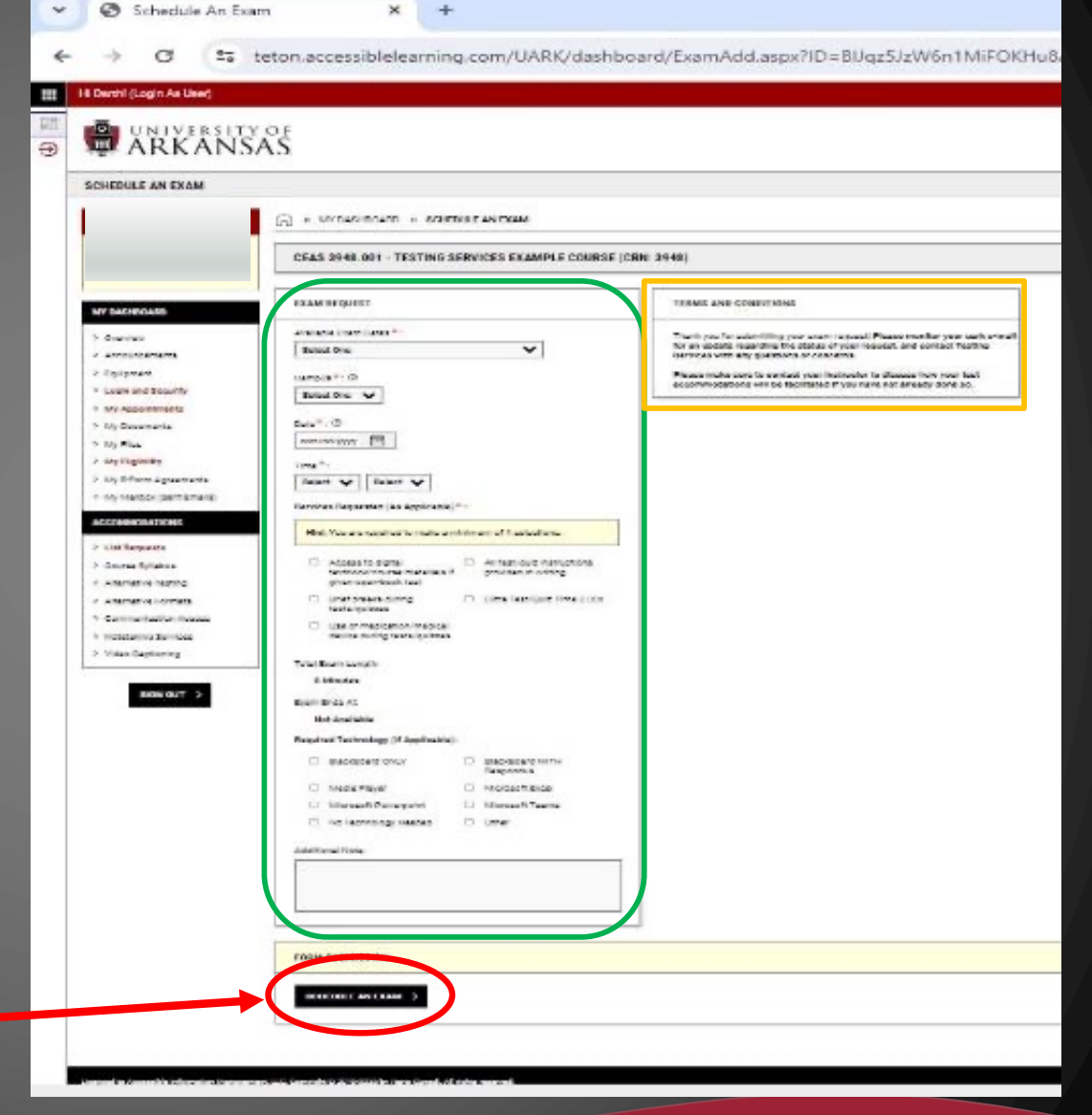

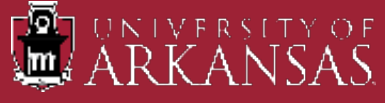

#### **Exam Request**

Available Exam Dates: These dates have been entered by your Professor. If you are able to take the exam on the date specified, select that date. If not, contact your Professor to see if you can take it on a different date. This date will auto-populate in the "Date" section.

Campus: Select UA Campus

Date: Click on the calendar icon to select the date you are wanting to take the exam on if it is different from the date your Professor wants you to take the exam.

Time: Exams must be scheduled within the following time parameters –

Monday, Tuesday, & Friday: 8:30a, 9:30a, 10:30a, 11:30a, 12:30p, 1:30p, or 2:30p.
 All exams must be completed by 4:30p!

Wednesday & Thursday: 8:30a, 9:30a, 10:30a, 11:30a, 12:30p, 1:30p, 2:30p, 3:30p, or 4:30p. All exams must be completed by 6:30p!

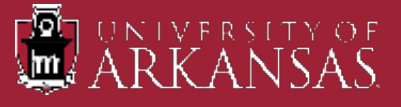

### **Exam Section continued**

- Services Requested: Select all the accommodations you would like to utilize for this exam.
  - Please note not all will be applicable or approved per Testing Agreement from the course instructor.
- Required Technology: Select any technology required for this exam if known.
- Additional Note: You can add any applicable information here that might be pertinent for this exam.
  - This note will be reviewed by Testing Services staff approving the appointment.
- Click on "Schedule An Exam".

**Important:** Exam requests cannot overlap. You will not be able to submit a second request if the exam times overlap from the first request.

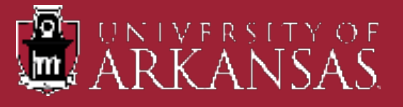

| MY DASHIDADD                                                         | SUCCESSI YOUR ACTION HAS BEEN COMPLETED<br>The system has successfully saved your action.                                                                                                    |                                                                                                    |  |
|----------------------------------------------------------------------|----------------------------------------------------------------------------------------------------|----------------------------------------------------------------------------------------------------|--|
| > Overview                                                           | CEAS 3948.001 - TESTING SERVICES EXAMPLE COURSE (CRN:                                                                                                    | 3948)                                                                                                    |  |
| <ul> <li>Equipment</li> <li>Login and Security</li> </ul>            | UPCOMING EXAMS FOR THIS COURSE                                                                                                    | EXAM REQUEST                                                                                                    |  |
| My Appointments     My Documents     My Files                        | In-Class Exams on Wednesday, February 14, 2024 Time: 08:30 AM - 10:10 AM (100)                                                                                                    | Available Exam Dates *:<br>Select One *                                                                                      |  |
| <ul> <li>My Eightity</li> <li>My E-com Agreements</li> </ul>         | TERMS AND CONDITIONS                                                                                                    | Campus *: 0<br>Select One v                                                                                                  |  |
| ACCOMMODATIONS                                                       | Thank you for succenting your exact request! Please mentior your uark e-mail<br>for an update regarding the status of your request, and contact Testing<br>Services with any questions or concerns. | tsate * 0<br>mm/dd/yyyy                                                                                                    |  |
| > List Requests<br>> Course Syllabox                                 | Please make sure to contact your instructor to discuss how your test<br>accommodations will be facilitated if you have not already done so.                                                         | Time*:<br>Select v Select v                                                                                                  |  |
| Alternative Featury     Alternative Formals     Communication Access |                                                                                                    | Services Requested (As Applicable)* :<br>Hint: You are required to make a minimum of 1 selections.                           |  |
| <ul> <li>Notetaking Services</li> <li>Video Captioning</li> </ul>    |                                                                                                    | Access to digital     textbook/course materials #     given open-book test                                                   |  |
| SIGN OUT >                                                           |                                                                                                    | Brief breaks during     Dore Test/Ouiz Time 2.00x     Lestwrgatzes     Use of medication/medical     deare down test-sources |  |
|                                                                      |                                                                                                    | Total Example and the                                                                                                    |  |

If you've done everything right, you will see this screen next. If not, you will need to make any necessary corrections to the appointment request that has been identified.

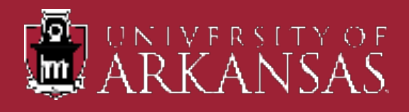

| General destruction of the structure of the structure of       | And An and Annual and Exemption and Exemption and Annual Annual Annual Annual Annual Annual Annual Annual Annual                            | нараны планинун — аларалара баз зранып линканун                                                                                                    | × |
|----------------------------------------------------------------------------------------------------|----------------------------------------------------------------------------------------------------|----------------------------------------------------------------------------------------------------|---|
|                                                                                                    | SUCCESS! YOUR ACTION HAS BEEN COMPLETED                                                                                                    |                                                                                                    |   |
|                                                                                                    | The system has successfully saved your action.                                                                                              |                                                                                                    |   |
| MY DASHBOARD                                                                                                    |                                                                                                    |                                                                                                    |   |
| > Overview                                                                                                    | CEAS 3948.001 - TESTING SERVICES EXAMPLE COURSE (CRN:                                                                                       | 3948)                                                                                                    |   |
| > Amouncements                                                                                                    |                                                                                                    | 76.<br>N                                                                                                    |   |
| > Equipment                                                                                                    | UPCOMING EXAMS FOR THIS COURSE                                                                                                    | EXAM REQUEST                                                                                                    |   |
| My Appointments                                                                                                    |                                                                                                    | Available Exam Dates *-                                                                                                    |   |
| > My Documents                                                                                                    | <ul> <li>In-Class Exams on Wednesday, February 14, 2024</li> <li>Time: 08:30 AM - 10:10 AM (100)</li> </ul>                                 | Select One                                                                                                    |   |
| > My Files                                                                                                    |                                                                                                    |                                                                                                    |   |
| > My Eligibility                                                                                                    | TERLIF AUX CONDITIONS                                                                                                    | Campus *: 0                                                                                                    |   |
| <ul> <li>My E-Form Agreements</li> <li>My Mathematical</li> </ul>                                                                                                    | TEXNIS AND CONDITIONS                                                                                                    | and a second second sec |   |
| <ul> <li>We want the control of the control of</li></ul> | thank you for succenting your examinequest! Please monitor your uark e-mail                                                                 | Date* 0                                                                                                    |   |
| ACCOMMODATIONS                                                                                                    | for an update regarding the status or your request, and contact resting<br>Services with any questions or concerns.                         | mm/dd/yyyy III                                                                                                    |   |
| > List Requests                                                                                                    | Please make sure to contact your instructor to discuss how your test<br>accommodations will be facilitated if you have not already done so. | Time*                                                                                                    |   |
| <ul> <li>Course Syllabus</li> <li>Abarrathia Tasting</li> </ul>                                                                                                    |                                                                                                    | Select v Select v                                                                                                    |   |
| <ul> <li>Alternative Formats</li> </ul>                                                                                                    |                                                                                                    | Services Requested (As Applicable)*:                                                                                                    |   |
| Communication Access                                                                                                    |                                                                                                    | Hint: You are required to make a minimum of 1 selections.                                                                                                    |   |
| > Notetaking Services                                                                                                    |                                                                                                    | Access to digital     All test/guiz instructions                                                                                                    |   |
| <ul> <li>video Captioning</li> </ul>                                                                                                    |                                                                                                    | textbook/course materials # provided in writing<br>given open-book test                                                                                                    |   |
| SIGN OUT                                                                                                    |                                                                                                    | Brief breaks during     Extra Test/Ouiz Time 2.00x     Iestkorgarczes                                                                                                    |   |
|                                                                                                    |                                                                                                    | <ul> <li>Use of medication/medical<br/>device during testa/quizzes</li> </ul>                                                                                                    |   |
|                                                                                                    |                                                                                                    |                                                                                                    |   |

On this same page, you have the option of making another exam request for the same course. Please do so if you can.

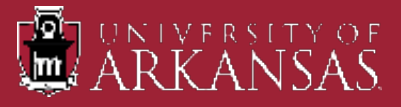

You have a couple of options from here. You can click on "Overview" to get you back to your main page or click on "Alternative Testing" to review all of your scheduled appointments (what you see below).

| 0 Si tercezenikinen                                                                                                    | d vort/ID480/384 | thisteric Testing appro23ep 11 | e                           |          |         |        |              |                |            |                           |               | any.  | * I       |
|----------------------------------------------------------------------------------------------------|------------------|--------------------------------|-----------------------------|----------|---------|--------|--------------|----------------|------------|---------------------------|---------------|-------|-----------|
| i Darth! (Login As Usor)                                                                                                    |                  |                                |                             |          |         |        |              |                |            |                           |               | 8 .   | 80.P 840  |
| ARKAN                                                                                                    | Y OF<br>SAS      |                                |                             |          |         |        |              |                |            |                           |               |       |           |
| ALTERNATIVE TESTING - A                                                                                                    | L EXAM REQ       | UESTS                          |                             |          |         |        |              |                |            |                           |               |       |           |
|                                                                                                    | (n) >            | MY DASHEGARD > ALT             | EINATIVE TESTING - ALL EXAM | REQUESTS |         |        |              |                |            |                           | OVERVIEW      | ALL E | KAM REQUE |
|                                                                                                    | inex             | ous térm                       |                             |          |         | Þ      | em: 2024 - S | pring          |            |                           |               |       | Next Ten  |
| MY DASHBOARD                                                                                                    | Rease            | nik foarte 1. (Slerwiter 1-1)  |                             |          |         |        |              |                |            |                           | Show Fer Page | 100 ~ | Page I    |
| > 0verview                                                                                                    | Vev              | Subus                          | Location                    | CRN      | Subject | Course | Section      | Түрн           | Exam Date  | Time Range                | Compus        |       | 3         |
| <ul> <li>Announcements</li> <li>Equipment</li> <li>Login and Security</li> <li>My Aspolymments</li> <li>My Ensuments</li> <li>My Efform</li> <li>My Efform Agreements</li> <li>My Efform Agreements</li> <li>My Efform Agreements</li> <li>My Efform Agreements</li> </ul> | U.v.             | Proceeding                     | To be been ined             | 2041     | 0515    | .3145  | 001          | In-Class Forms | 00/14/0024 | 96-30 AM - 10:10 AM (100) | UA Serges     |       |           |

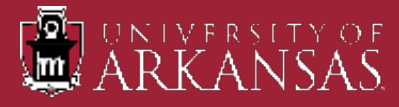

This is where you can modify or cancel an exam appointment. Simply click on the "View" link to see the details of that appointment.

| 8 Stevense Sector - S Energie X 🕴                                                |                                              |                             |          |         |        |               |                |            |                           |                | - 1             |
|----------------------------------------------------------------------------------|----------------------------------------------|-----------------------------|----------|---------|--------|---------------|----------------|------------|---------------------------|----------------|-----------------|
| pointevial disease area 2 D C                                                    | ent/0400/classicitation app23app. (          | F                           |          |         |        |               |                |            |                           |                | * 🛛             |
| Hi Darth! (Login As Usor)                                                        |                                              |                             |          |         |        |               |                |            |                           |                | д неле воо      |
| ARKANS                                                                           | SAS                                          |                             |          |         |        |               |                |            |                           |                |                 |
| ALTERNATIVE TESTING - ALI                                                        | L EXAM REQUESTS                              |                             |          |         |        |               |                |            |                           |                |                 |
|                                                                                  | $ \widehat{\mathbf{n}}  > MYDASHEDARD > ALL$ | EINATIVE TESTING - ALL EXAM | REQUESTS |         |        |               |                |            |                           | OVERVIEW       | ALL EXAM REQUES |
|                                                                                  | Provola term                                 |                             |          |         | R      | anic 2024 - S | pring          |            |                           |                | Not Icm         |
| MY DASHBOARD                                                                     | Reports Fourty 1 (Starwing 1-3               |                             |          |         |        |               |                |            |                           | Shita Per Page | 100 v Page I    |
| > Overview                                                                       | Vew Sales                                    | Location                    | CRN      | Subject | Course | Section       | Туря           | Exam Data  | Time Range                | Compus         | La              |
| <ul> <li>Announcements</li> <li>Equipment</li> <li>Login and Security</li> </ul> | Vev Proceeding                               | To Be Determined            | 5943     | OEAS    | 334E   | 601           | In-Class Frams | 09/14/9024 | 06:00 AM • 10:10 AM (100) | UA Campus      |                 |
| > My Appolitiments                                                               |                                              |                             |          |         |        |               |                |            |                           |                |                 |
| > Wy Documents                                                                   |                                              |                             |          |         |        |               |                |            |                           |                |                 |
| > Ny Eligibility                                                                 |                                              |                             |          |         |        |               |                |            |                           |                |                 |
| » My E-Form Agreements                                                           |                                              |                             |          |         |        |               |                |            |                           |                |                 |
| <ul> <li>My Mailnox (Sert Finalls)</li> </ul>                                    |                                              |                             |          |         |        |               |                |            |                           |                |                 |
| ACCOMMODATIONS                                                                   |                                              |                             |          |         |        |               |                |            |                           |                |                 |
| > List Requests                                                                  |                                              |                             |          |         |        |               |                |            |                           |                |                 |
| <ul> <li>course syllatus</li> </ul>                                              |                                              |                             |          |         |        |               |                |            |                           |                |                 |
| > Alternative Testion                                                            |                                              |                             |          |         |        |               |                |            |                           |                |                 |

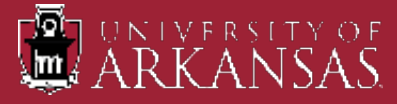

- If you wish to modify your exam request (change date, time, accommodations), just change what you need in the "Exam Request" section and then click on "Update Exam Request" at the bottom of the page.
- IMPORTANT!! Communicate with your instructor(s) to get approval to make a date/time change prior to making the change in the system.
- Put your justification for the change in the "Additional Note" section at the bottom of the request.

|                                                                                                    | CEAS 3948.001 - TESTING SERVICES EXAMPLE COURSE (C                                                                                                    | IRN: 3948)                                                                                                    |  |
|----------------------------------------------------------------------------------------------------|----------------------------------------------------------------------------------------------------|----------------------------------------------------------------------------------------------------|--|
| WYDEATHONED     Source was     Amazara wrth     Amazara wrth     Amazara wrth     Amazara wrth     Amazara wrth     Amazara wrth     My Deamerts     Wy Deamerts     Wy Dealton (wrthemale      Wy Dealton (wrthemale      Modelland (wrthemale      Modelland (wrthemale      Modelland (wrthemale      Modelland (wrthemale      Modelland      Modelland      Modellan | CEAS 3948.001 - TESTING SERVICES EXAMPLE COURSE (C<br>EXAM REQUEST<br>FUSICION Sporther Date:<br>In-Cline Course - Wednesde, February 14, 2024 (55 Minutes)<br>Para Type*<br>In Cline Course - V<br>Services Example<br>Curpus * (C)<br>UK Compare -<br>Services Example<br>Term*,<br>AXM - 33 -                                                                                                    | ERY: 5948)  TERMS AND CONSTITUES  Important PLOASE REPORTED INFORMATION DOLLAW  Experiment the scheduled of loss 17 insteams days insteamed and during proc experiment to scheduled of loss 17 insteams days insteamed and during proc experiment to scheduled of loss 17 insteams days insteamed and during proc experiment to scheduled of loss 17 insteams days insteamed and during proc experiment to scheduled of loss 17 insteams days insteamed and during proc experiment to scheduled of loss 17 insteams, 12 storps, 12 storps, 12 storps, 07 2.5%  In addition, franks, 15 storps, 15 storps, 15 storps, 15 storps, 17 storps, 17 stor |  |
| Klonickie techny     Advecial w Commen     Communication Acades     Hotalaking Sonica     wides captioning                                                                                                    | Intel New der Verstehend kommensamen in Tradectoren       States vorligigel       States vorligigel |                                                                                                    |  |

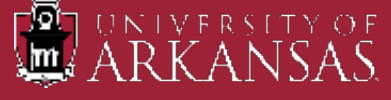

If you wish to cancel your exam request, select the appropriate reason in the dropdown menu in the "Cancel Exam Request" section and then click on "Cancel Exam Request". You will see a popup confirmation screen as shown on the next slide.

|                                                                                                    | Construction of the manifestories and the manifestories and the construction                                                                                                    | Plantanti urbrindanko interantalmetarin k                                                                                                    | × u |
|----------------------------------------------------------------------------------------------------|----------------------------------------------------------------------------------------------------|----------------------------------------------------------------------------------------------------|-----|
|                                                                                                    | CEAS 3948.001 - TESTING SERVICES EXAMPLE COURSE (C                                                                                                    | RN: 3948)                                                                                                    |     |
| WY INSHED NO                                                                                                    | EXAM REQUEST                                                                                                    | TERMS AND CONDITIONS                                                                                                    |     |
| <ul> <li>&gt; Overview</li> <li>&gt; Announcements</li> <li>&gt; Equipment</li> <li>&gt; Login and Security</li> <li>&gt; My Appointments</li> <li>&gt; My Documents</li> <li>&gt; My Files</li> <li>&gt; My Eligibility</li> </ul> | Instructor Specifical Date:<br>In-Class Exams - Wednesday, February 14, 2024 (50 Minutes)<br>Exam Type *:<br>In-Class Exams •<br>Campus *: ©<br>UA Campus •<br>Uat • ©                                                                                                    | Important PLEASE REVIEW UPDATED INFORMATION BELOW<br>Exams must be achieved at least 7 business days in advance and during one<br>of the time specific time blacks below. Reschedule Requests submitted less<br>that 5 days in advance will be considered on case by case bass.<br>Monday-miday 6:30am, 9:30am, 9:30am, 11:30am, 12:30gm, 1:30gm, or<br>2:30gm.<br>In addition, faculty have a right to establish time perometers such as the day<br>and time shadow take their ename.<br>If you need availance macheduling your soam or here questiona/concerns,<br>contact Testing Services at leating (cash, who or 479-5725-3048). |     |
| My E Form Agreements     My Malbox (sent entails)     Accommonations     List Requests                                                                                                    | 02/14/2024 📄 http:///www.second.com/action/action/ | CANCEL EXAM REQUEST                                                                                                    |     |
| <ul> <li>Concerning System</li> <li>Alternative Formats</li> <li>Alternative Formats</li> <li>Communication Access</li> <li>Noteliaking Senates</li> </ul>                                                                          | Hint: You are required to thake a minimum of 1 selections  I.1 Access to diptal tables in provided in writing given open book tast  Brief bracks during  State Test/Out Time 2.00x                                                                                                    | Select One                                                                                                    |     |
| > Video Captioning<br>SIGN OUT >                                                                                                    | Rectorquizzes Use of medication/medicat device during tests iguizzes Required Technology (If Applicable): I U BlackBoard CMLP StackBoard WITH                                                                                                    |                                                                                                    |     |

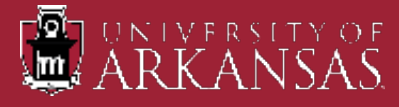

| → C S tetonaccessiblelearning.                                                                                                    | .com/UARK/dashbowid/EsamModilyasps?ID=80q251zW6=1MFOKHu8A                                                                                                    | Sofe4X55viPCayinH8e8ED+z8QuC8agrowkp1AacoluCVj8UyDNTdwBdddYTa                                                                                                    | 🖈 🖬 🛓 🗄 |
|----------------------------------------------------------------------------------------------------|----------------------------------------------------------------------------------------------------|----------------------------------------------------------------------------------------------------|---------|
| Equipment     Equipment     Edgin and Security     My Appointments     My Documents     My Files     My Files     My Files     My Files     My Eligibility     My Eligibility     My Eligibility     My Kelbox (Sont Finalis)     AbcommonAmonys     List Requests     Course Syllabos     Abemative Testing | In-Class Exams<br>Campus *<br>UA Campus •<br>UA Campus •<br>Dete *<br>Dete *<br>Det | Inter A tage of Latination were to concentric the Concentration         Monday -Friday 8:30am, 0:30am, 10:30am, 11:30am, 12:30pm, 1:30pm, or         2:30pm.         In addition, faculty have a right to establish time parameters such as the day and time students take their exams.         If you need assistance rescheduling your exam or have questions/concerns, contact Testing Services at testing@uark.edu or 479-575-3948.         CANCEL EXAM REQUEST         If you would like to cancel this exam, please specify cancellation reason below:         Cancellation Reason *: |         |
| Alternative Formats     Oommunication Access     Notetaking Services     Video Captioning                                                                                                    | Classification (Constraint) Classification (Constraint) C                                                                                                    | Please confirm to cancel CEAS 3948.001 - TESTING<br>SERVICES EXAMPLE COURSE (CRN: 3948)/s In-Class<br>Exams on Wednesday, February 14, 2024<br>CONFIRM CANCEL                                                                                                    |         |
|                                                                                                    | BlackBoard ONLY     Bespondus     Microsoft Excel     Microsoft Powerpoint     Microsoft Pewerpoint     Microsoft Pewerpoint     Microsoft     Microsoft                                                                                                    |                                                                                                    |         |

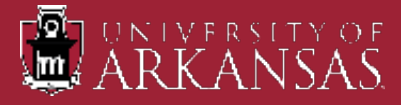

Courview

- If you've done everything you need to do, you can sign out of the system.
- If you have any questions regarding your accommodations or need to add an accommodation, please contact the Center for Educational Access.
- If you have any questions regarding making exam appointments, please contact the Office of Testing Services.

|                          | (n) » MY DASHBOARD » OVERVIEW                      |
|--------------------------|----------------------------------------------------|
|                          | Accommodation Requests<br>2024 - SPRING            |
| MY DASHBOARD             | 4 (+)                                              |
| Overview                 |                                                    |
| Announcements            | Number of Requests Add Requests                    |
| > Equipment              | View Request Detail                                |
| > Login and Security     | List of Accommodation Requests                     |
| My Appointments          |                                                    |
| > My Documents           | COURSE (CRN: 4321)                                 |
| My Files                 | CEAS 3948.001 - TESTING SERVICES                   |
| My Eligibility           | EXAMPLE COURSE (CRN: 3948)                         |
| My E-Form Agreements     | CEAS 5432.001 - CEA EXAMPLE THREE                  |
| My Mailbox (Sent Emails) | COURSE (CRN: 1243)                                 |
|                          | CEAS 9998.001 - CEA EXAMPLE     COURSE (CPN: 8998) |
| ACCOMMODATIONS           | COORSE (CRN. 5556)                                 |
| > List Requests          |                                                    |
| Course Syllabus          |                                                    |
| > Alternative Testing    |                                                    |
| > Alternative Formats    | QUESTION?                                          |
| Communication Access     | Center for Educational Access                      |
| Notetaking Services      | 435 North Garland Ave,<br>ARKU 209                 |
| > Video Captioning       | Fayetteville, AR 72701                             |
|                          | Discourt (4727) STR DITIA (Mailan)                 |

teton.accessiblelearning.com/UARK/dashboard/

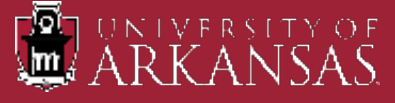

### Office of Testing Services Contact Information

Email: <a href="mailto:testing@uark.edu">testing@uark.edu</a>

Phone: 479-575-3948

Office Hours: Monday thru Friday 8:00a to 5:00p

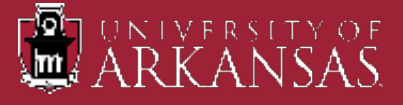